## Come creare autonomamente una PROVA PARZIALE utilizzando ESSE3

Per inserire un "appello" di prova parziale in itinere è necessario entrare con le proprie credenziali SCU dal sito www.unito.it selezionando la voce "**Didattica**" e successivamente "**Calendario** esami".

Da qui in poi è necessario selezionare l' "Attività Didattica" per la quale si intende definire la prova parziale, attraverso l' icona 30

Nella pagina con l'elenco degli appelli d'esame selezionare "Crea prova in itinere/esonero".

Appare quindi una schermata nella quale è possibile definire i dettagli dell'appello di prova parziale, quali "Data appello", "Ora", "Tipo esame" (tipicamente Scritto), "Periodo di iscrizioni", eventuale "Descrizione", eventuali "note" (in cui si può indicare l'aula), "Appello riservato al docente" (lasciare bianco altrimenti non è visibile) e Dettagli organizzativi; a quest'ultima voce occorre selezionare solamente "nessun partizionamento" e eventualmente il numero limite di posti.

Ovviamente, nel caso questo numero fosse inferiore al numero di studenti che hanno diritto a sostenere la prova è necessario prevedere più turni cliccando sul tasto "Aggiungi nuovi turni d'esame".

Completata la definizione delle caratteristiche della Prova Parziale occorre premere "**Salva**". Quindi la prova comparirà nella lista degli appelli e le funzionalità di prenotazione, stampa lista iscritti, inserimento e comunicazione esiti (esclusa la generazione del verbale che è inibita), sono simili a quelle dei normali appelli. Il docente può comunque fare dei tentativi: le caratteristiche della prova parziale sono modificabili e la prova parziale può essere cancellata dal docente fino alla prima prenotazione autonoma da parte di uno studente.

Dopo l'inserimento degli esiti si può cliccare sui tasti "**Pubblica risultati**" e poi di seguito "**Conferma pubblicazione**" e gli esiti verranno pubblicati nelle aree private degli studenti.